## **Residents Visitor Parking Permit – Start a Session**

**Step 1** – Log into your <u>a</u>ccount

Step 2 – Click on blue P VoucherSmarti

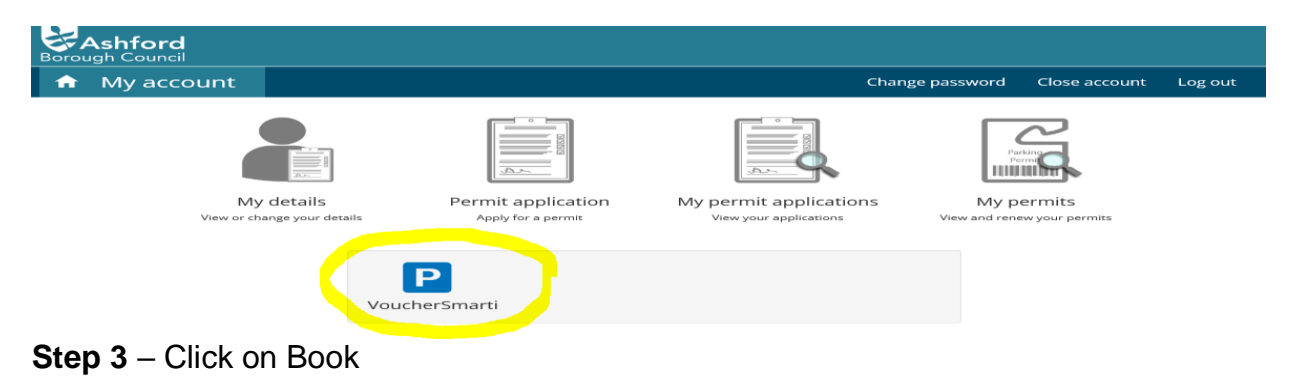

| orougn Co                                                                             | ouncil                                               |            |                                                   |                           |                      |                                                           |           |        |  |  |
|---------------------------------------------------------------------------------------|------------------------------------------------------|------------|---------------------------------------------------|---------------------------|----------------------|-----------------------------------------------------------|-----------|--------|--|--|
| Book parking                                                                          | My visitors                                          | My car     | ds Booked session:                                | s                         |                      |                                                           | Gary Test | Sign o |  |  |
| Help                                                                                  |                                                      |            | Select per                                        | mit                       |                      |                                                           |           |        |  |  |
| Your account contains a number of<br>permits.                                         |                                                      |            | You have 1 permit active to book parking sessions |                           |                      |                                                           |           |        |  |  |
| This screen lists all<br>account which are a<br>booking visitor sess                  | the permits in your<br>currently valid for<br>sions. |            | Permit                                            | Status                    | Work order<br>number | Allowance                                                 |           |        |  |  |
| Each item in the list<br>number followed by<br>f known.                               | t shows the permit<br>the reference numb             | er,        | ASRVV424<br>Residents Visitor                     | Valid until<br>10/11/2022 |                      | You are entitled to 120 sessions in each 12 month period. | 0         | Book   |  |  |
| You need to select which of these permits<br>you wish to book a visitor session with. |                                                      | its        | Vouchers<br>ASZE - Zone E                         |                           |                      | You have 120 sessions remaining in this period.           |           | Topups |  |  |
| When you've select<br>click 'Book' to begin                                           | ted a permit from the<br>the booking proces          | list<br>5. |                                                   |                           |                      | Your current top-up balance is 10 sessions.               |           |        |  |  |

Show expired, suspended, and cancelled permits :  $\Box$ 

Step 4 – Add vehicle registration, Duration - Start - Parking day and time.

| Book parking My visitors My                                                                                                    | cards Booked sessions                                |                                                   | Gary Test | Sign out |
|----------------------------------------------------------------------------------------------------|------------------------------------------------------|---------------------------------------------------|-----------|----------|
| Help                                                                                                    | p 1 of 3)                                            |                                                   |           |          |
| We need to know what vehicle your visitor<br>has parked so we don't give it a ticket.                                                                                             | Permit details                                       |                                                   |           |          |
| If you have visitors who come to park<br>regularly you can save their registration<br>numbers and pick them from a list next                                                      | Permit :                                             | ASRVV424 Residents Visitor Vouchers ASZE - Zone E |           |          |
| time. Just tick the box to tell us to do this.<br>And you need to check they've parked in a<br>street or car park that your permit covers,<br>so please choose one of the parking | Status :                                             | Valid until 10/11/2022                            |           |          |
| locations in the list.<br>When you've done this click 'Continue'.                                                                                                    | Registration number :                                |                                                   |           |          |
|                                                                                                    | Save this registration number :                      |                                                   |           |          |
|                                                                                                    | Location                                             |                                                   |           |          |
|                                                                                                    | Parking location :                                   | Zone E                                            |           |          |
|                                                                                                    | Duration                                             |                                                   |           |          |
|                                                                                                    | Start parking :                                      | O Now 🧃 At a future time                          |           |          |
|                                                                                                    | Parking date :                                       | 11/11/2021                                        |           |          |
|                                                                                                    | Parking time :                                       | 13 🔽 45 💟                                         |           |          |
|                                                                                                    | Your permit allows your visitor to park until 23:59. |                                                   |           |          |
|                                                                                                    |                                                      | Continue Cancel                                   |           |          |
|                                                                                                    |                                                      | 1                                                 |           |          |

## Step 5 – Check and confirm – Done

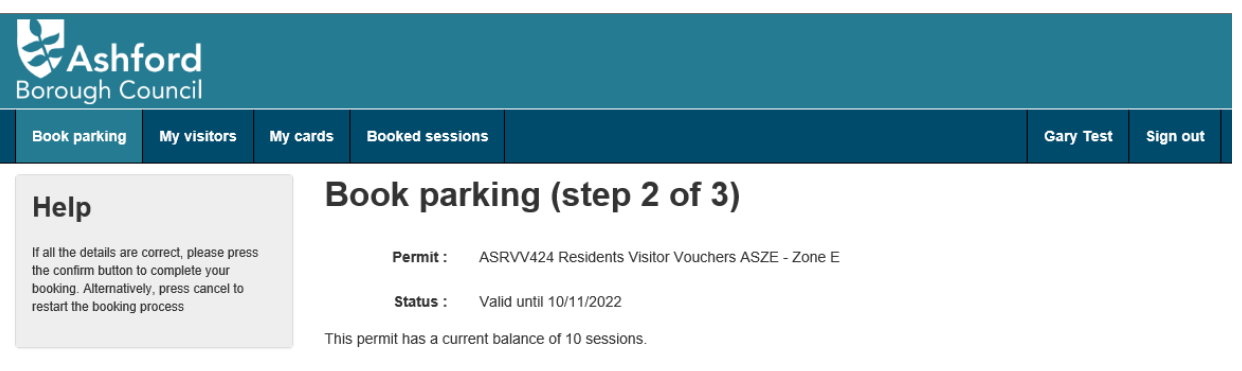

The booking for V133EGO at Zone E between 13:45 to 23:59 on 12/11/2021 will use 1 session and will be deducted from this balance.

Confirm Cancel